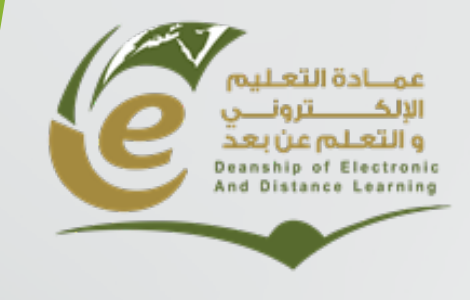

وكالة العمادة للشؤون الفنية

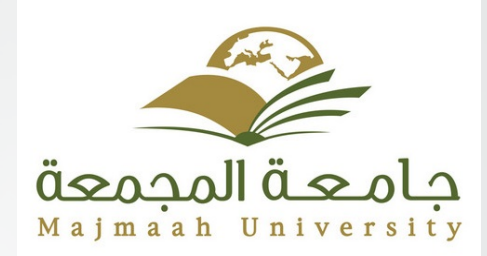

### **Assessing Learners**

### Agenda

- Create and managing tests .
- Grade Center.
  - Full Grade Center.
  - Needs Grading .
- Evaluation
  - Retention center

## Creating and Managing Test and Surveys

### The Test Lifecycle

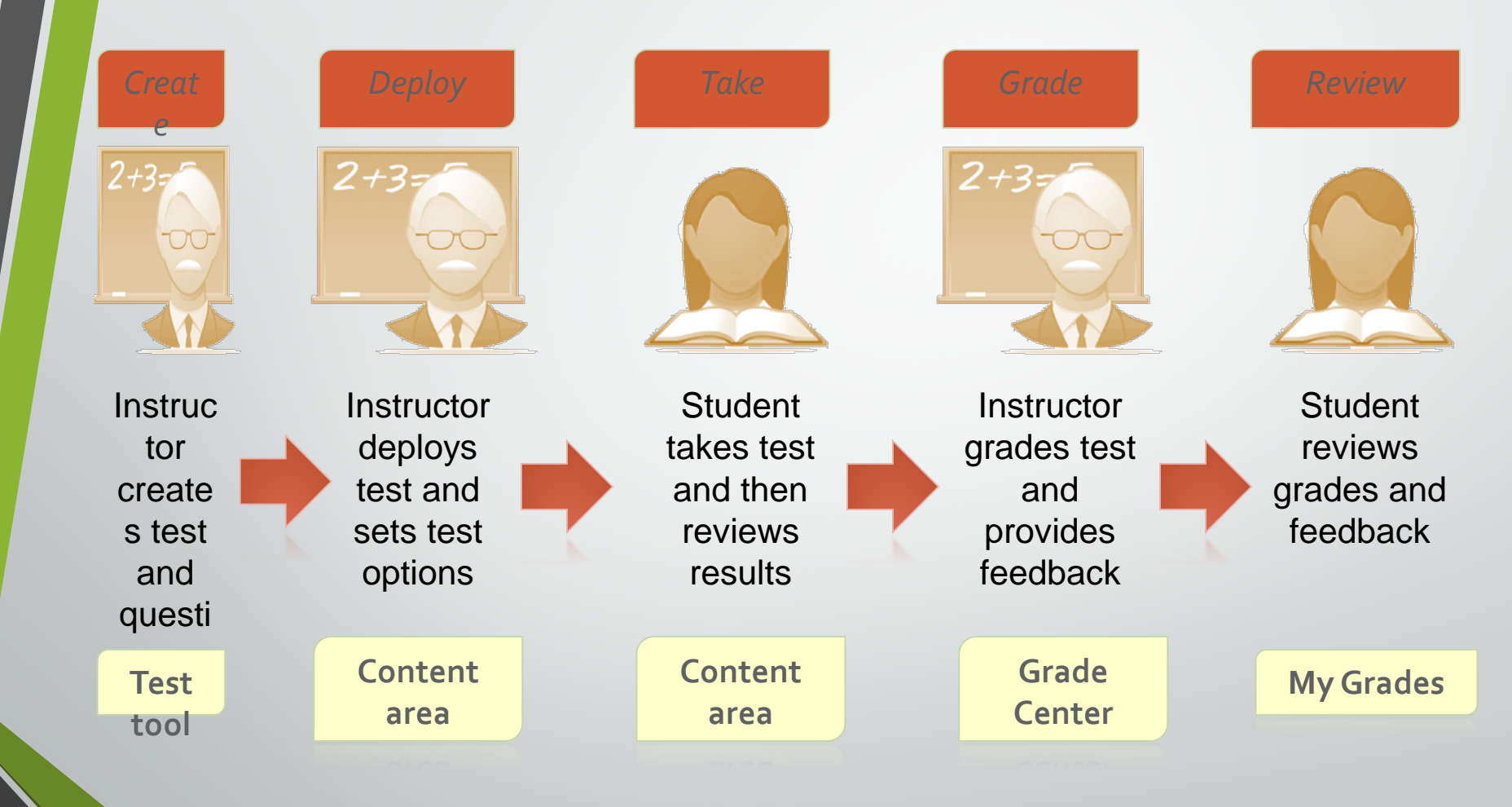

### **Building Tests**

#### Tests are created using the Tests tool.

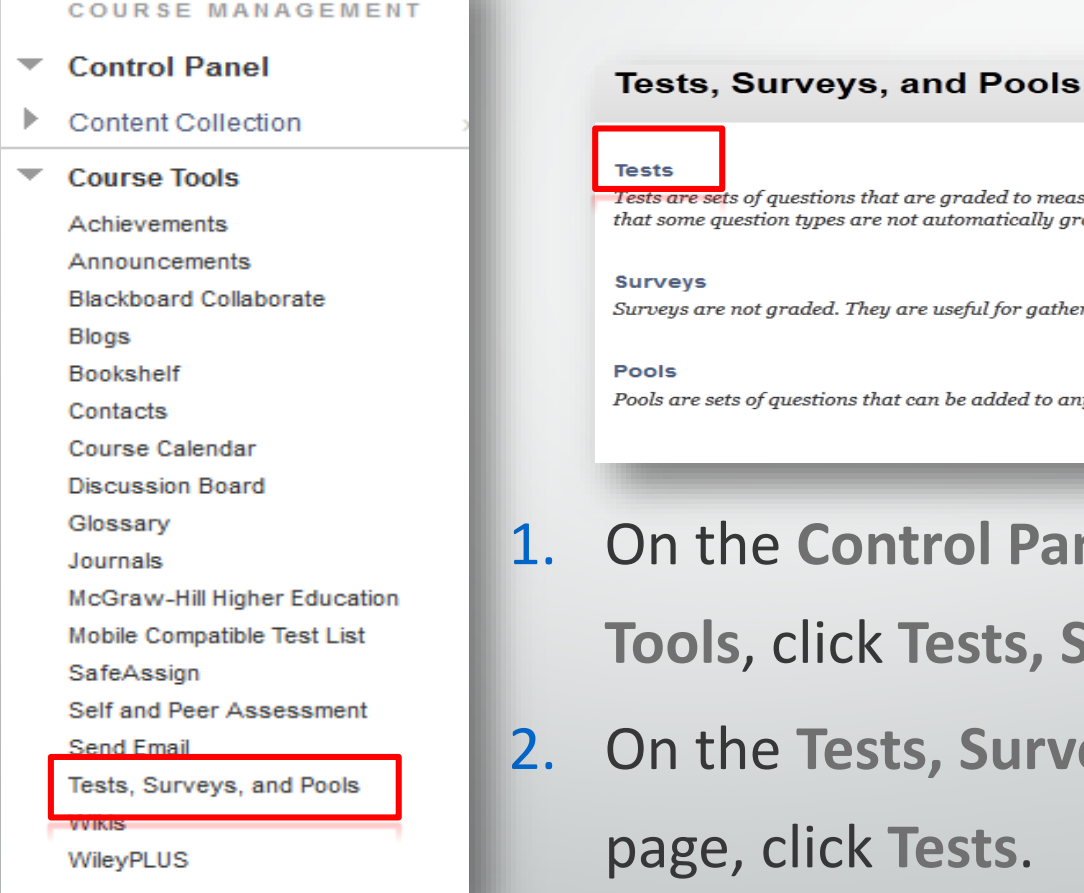

Tests are sets of questions that are graded to measure student performance. Once a test is created here, that some question types are not automatically graded.

Surveys are not graded. They are useful for gathering data from students that is not used to evaluate st

Pools are sets of questions that can be added to any Test or Survey. Pools are useful for storing question

1. On the Control Panel, under Course Tools, click Tests, Surveys, and Pools.

2. On the Tests, Surveys, and Pools page, click Tests.

## **Building a Test**

- **1**. Click **Build Test**.
- 2. Enter a Name, Description, and Instructions.
- 3. Click Submit.

Ē

| Test       | is                                                                                                    |
|------------|----------------------------------------------------------------------------------------------------|
| Build Test | Test Information                                                                                                    |
| 0          | * Indicates a required field.       1     Test Information                                                                                                    |
|            | * Name Oceanography Midterm 2                                                                                                    |
|            | Normal       Image: Sew Roman       B       I       Image: Abc $\mathbf{x}_2$ $\mathbf{x}_2$ $x$ |
|            | This test contains 50 multiple choice questions and three essay questions. You have one hour to complete the test and may only take it one time. Total points: 80.                                                                                                    |
|            | Path: body     Save as Reusable Object                                                                                                    |
|            | Instructions                                                                                                    |
|            | Normal       3       Times New Roman       B       I       II       abe $x_2$ $x^2$ $\equiv$ $\equiv$ $=$ $=$ $=$ $=$ $=$ $=$ $=$ $=$ $=$ $=$ $=$ $=$ $=$ $=$ $=$ $=$ $=$ $=$ $=$ $=$ =                                                                                                    |
|            | You have one hour to complete the test. You can revisit any question as time permits. Ensure you click <b>Save</b> if you change an answer.                                                                                                    |

## **Building a Test: Test Canvas**

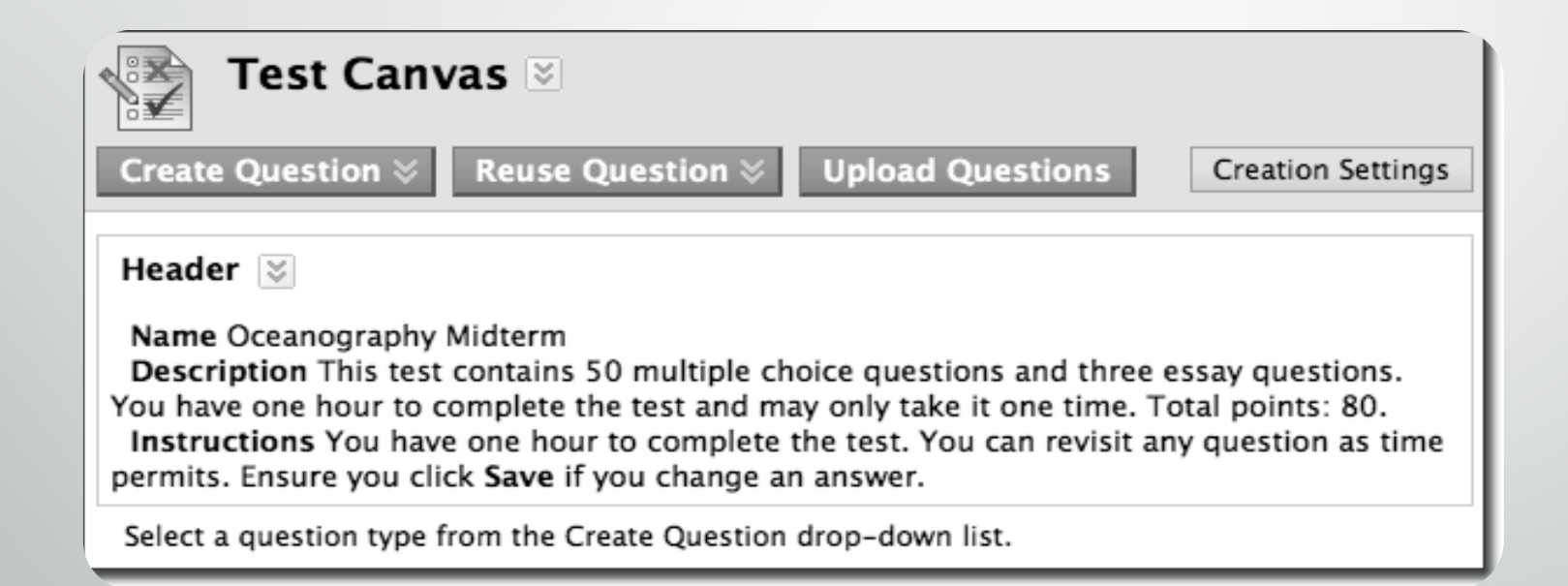

## **Specifying Creation Settings**

#### Test Canvas: Test 💿

Create Question V

The Test Canvas allows you to add and edit questions, add question sets or random blocks, reorder questions, and review the test. More Help

Upload Questions

#### **1.** Click Question Settings

- 2. Select Options
  - Feedback

Reuse Question V

- Images, Files, Links
- Scoring
- Display
- 3. Click Submit

#### 1. Feedback

Provide feedback for individual answers.

#### 2. Images, Files, and Web Links

Add images, files, and web links to individual feedback.

#### 3. Question Metadata

Add categories, topics, levels of difficulty, keywords and instructor notes to questions.

Question Setting

#### 4. Scoring

Specify default points when creating questions. Default point value 10
 Use the currently assigned points when finding and adding questions

- O Use default points when finding and adding questions.
- Specify partial credit options for answers.
- Specify negative points options for answers.
- Provide option to assign questions as extra credit.

#### Display

- Specify random ordering of answers.
- Specify the horizontal or vertical display of answers.
- Specify numbering options for answers.

## **Building a Test: Adding Questions**

 Blackboard offers a variety of question types that can be added to tests, surveys and pools (question banks).

| Test Canvas                                     |
|-------------------------------------------------|
| Create Question 🗧 R                             |
| > Calculated Formula                            |
| > Calculated Numeric                            |
| > Either/Or                                     |
| > Essay                                         |
| > File Response                                 |
| <ul> <li>Fill in Multiple<br/>Blanks</li> </ul> |
| > Fill in the Blank                             |
| > Hot Spot                                      |
| > Jumbled Sentence                              |
| > Matching                                      |
| > Multiple Answer                               |
| > Multiple Choice                               |
| > Opinion Scale/Likert                          |
| > Ordering                                      |
| > Quiz Bowl                                     |
| > Short Answer                                  |
| > True/False                                    |
|                                                 |

### **Question Types**

#### **Standard Question Types**

- True/False
- Multiple Choice
- Multiple Answer
- Ordering
- Matching
- Fill in the Blank
- Essay

#### **Advanced Question Types**

- Calculated Formula
- Calculated Numeric
- Either/Or
- File Response
- Fill in Multiple Blanks
- Hotspot
- Jumbled Sentence
- Opinion Scale/Likert
- Quiz Bowl
- Short Answer
- Reusable Questions

## Examples :

#### • <u>True-False</u>.

| <b>Create/Edit True/False Question</b><br>A True/False question displays two answer options: true and false. There is no partial credit options for True/False questions. <u>More Help</u>   |                                         |
|----------------------------------------------------------------------------------------------------|-----------------------------------------|
| ★ Indicates a required field.                                                                                                    | Cancel Submit and Create Another Submit |
| 1. Question         Question Title         ★ Question Text         T       T       T       T       Paragraph < Arial        3 (12pt)        IIII        IIIIIIIIIIIIIIIIIIIIIIIIIIIIIIIIIIII | <b>⊋ i 23 </b>                          |
| Riyadh is the capital City of KSA :<br>Path: p                                                                                                    | Words:7 //                              |

#### 2. Options

Answer Orientation Vertical -

#### 3. Answers

| Answer | True  |
|--------|-------|
|        | False |

#### 4. Feedback

Enter feedback that will display in response to a correct answer and an incorrect answer. If partial credit is allowed, answers that are partially correct will receive the feedback for an incorrect answer.

Correct Response Feedback

| <b>T T T T</b> Paragraph - Arial - 3(12pt) - $\vdots$ <b>T T P</b> - $\clubsuit$ | 🖓 i 🖾 🛠 |
|----------------------------------------------------------------------------------|---------|
| & D D Q ♥ ♥ ≡ Ξ Ξ Ξ Ξ Ξ Ξ Ξ Ξ Ξ Ξ Ξ Ξ Ξ Ξ Ξ Ξ Ξ                                  |         |
| ①    ∫ <sub>x</sub> ◆ Mashups    ▼    ¶                                          |         |
| Correct , Riyadh is the capital city of KSA .                                    |         |
|                                                                                  |         |
|                                                                                  |         |
|                                                                                  |         |
|                                                                                  |         |
| Path: p                                                                          | Words:8 |

| TTT                         | F Par  | agraph | • | Arial | + | 3 ( | 12pt)                             |   | - :E | - | Ξ  | - 3 |   | ø | - 🖉      |
|-----------------------------|--------|--------|---|-------|---|-----|-----------------------------------|---|------|---|----|-----|---|---|----------|
| % D û                       | Q 10   | ○ Ξ    | ≣ | ≣≣    |   | 1   | $\mathbf{T}^{x}$ $\mathbf{T}_{x}$ | 2 | 25   | ۲ | ¶- | -   | - |   | * 🗳      |
| 🥑 <b>f</b> <sub>x</sub> 🔹 м | ashups | 91 6   | C | 3 J   | ⊞ |     |                                   | 1 | -    | 田 | I  | 围   |   | н | ITML ESS |
| Wrong ansv                  | /er !  |        |   |       |   |     |                                   |   |      |   |    |     |   |   |          |
| Wrong ansv                  | /er !  |        |   |       |   |     |                                   |   |      |   |    |     |   |   |          |
| Wrong ansv                  | /er !  |        |   |       |   |     |                                   |   |      |   |    |     |   |   |          |
| Wrong ansv                  | ver !  |        |   |       |   |     |                                   |   |      |   |    |     |   |   |          |
| Wrong ansv                  | ver !  |        |   |       |   |     |                                   |   |      |   |    |     |   |   |          |

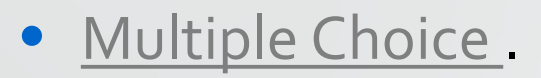

#### Create/Edit Multiple Choice Question

Multiple Choice questions allow students to choose one correct answer from a selection of answers. Up to 100 answers can be added to the question. More Help

| ₭ Indicates a required field.                                                                                        | Cancel Submit and Create Another Submit |
|----------------------------------------------------------------------------------------------------|-----------------------------------------|
| 1. Question         Question Title         ★ Question Text         T       T       T       T       Paragraph < Arial |                                         |
| What is the capital city of KSA ?<br>Path: p                                                                         | Words:7 //                              |

#### 2. Options

If partial credit is allowed, each incorrect answer can specify what percentage of the total points should be given for that answer.

| Answer Numbering             | Lowercase Letters (a, b, c) |
|------------------------------|-----------------------------|
| Answer Orientation           | Vertical -                  |
| Allow Partial Credit         |                             |
| Show Answers in Random Order |                             |
|                              |                             |

#### 3. Answers

Select the number of answer choices, fill in the fields with possible answers, and select the correct answer.

|   | Answer a.                                                                                                    |                                | -     |
|---|----------------------------------------------------------------------------------------------------|--------------------------------|-------|
|   | <b>T T T T P</b> aragraph $\sim$ Arial $\sim$ 3 (12pt) $\sim$ $\vdots \equiv \sim$ $\vdots = \sim$ <b>T</b> $\sim$ $\checkmark$                                                                                                    |                                |       |
|   | <u>×</u> □ □ q ∞ ∞ ≡ ≡ ≡ ≡ ≡ T <sup>x</sup> T <sub>x</sub> ∂ ζ→ • ¶ ¶• − − _ " ♥ •                                                                                                    |                                |       |
|   | $\bigcirc$ $f_x$ $\checkmark$ Mashups $\checkmark$ $\P$ $\checkmark$ $\textcircled{e}$ $\textcircled{o}$ $\textcircled{a}$ $\textcircled{H}$ $\textcircled{H}$ $\rule{H}$ $\textcircled{H}$ $\rule{H}$ $\rule$ |                                |       |
|   | Dammam                                                                                                    |                                |       |
|   | Path: p                                                                                                    | Words:1                        | 1.    |
|   |                                                                                                    |                                |       |
| 0 | Answer D.                                                                                                    |                                | Re    |
| 0 | T       T       T       T       Paragraph       Arial       -       3 (12pt)       -       ::=       ::=       T       T       - </td <td>i 55 &lt;</td> <td>R</td>                                                                                                    | i 55 <                         | R     |
| 0 | IS WIT D.       T       T       T       Paragraph       Arial $\rightarrow$ 3 (12pt) $\checkmark$ $\equiv$ $\checkmark$ T $\checkmark$ $\checkmark$                                                                                                    | i 35 余<br>Words:1 ,∉           | . FCE |
| 0 | Aniswer C.         T         T       T       T       Paragraph       Arial $3$ (12pt) $7$ $=$ $=$ </td <td>i 25 ↔<br/>Words:1 _/<br/>i 25 ↔</td> <td>R</td>                                                                                                    | i 25 ↔<br>Words:1 _/<br>i 25 ↔ | R     |

| Description       |  |
|-------------------|--|
| Instructions      |  |
| Total Questions 2 |  |
| Total Points 4    |  |
|                   |  |
|                   |  |

|     | Select. <u>All</u> | None Select by | Type: - Questic | on Type - 👻           |
|-----|--------------------|----------------|-----------------|-----------------------|
| ~~> | Delete             | Points 2       | Update          | lide Question Details |
|     |                    |                |                 |                       |

#### 1. True/False: Riyadh is the capital city of KSA :

| Question | Riyadh is the capital city of KSA : |  |  |  |  |  |  |
|----------|-------------------------------------|--|--|--|--|--|--|
| Answer   | 😋 True                              |  |  |  |  |  |  |
|          | False                               |  |  |  |  |  |  |

Points: 2

Points: 2

#### $\blacksquare$ 2. Multiple Choice: What is the capital city of KSA ?

| Question           | What is the capital city of KSA ?                  |
|--------------------|----------------------------------------------------|
| Answer             | a. Dammam                                          |
|                    | <sub>b.</sub> Jeddah                               |
|                    | 🔮 <sub>c.</sub> Riyadh                             |
| Correct Feedback   | Excellent ! The capital city of KSA is Riyadh .    |
| Incorrect Feedback | Wrong answer ! The capital city of KSA is Riyadh . |

## **Ordering Test Questions**

Ę

| Create Que<br>Header S<br>Name Chap<br>Description<br>Instruction | st Canvas<br>estion<br>Reuse Question<br>Upload Questions Creation Settings<br>estimation<br>Test<br>n This test is worth 50 points and you will have one attempt.                                                                                                    |
|-------------------------------------------------------------------|----------------------------------------------------------------------------------------------------|
|                                                                   | Multiple Choice: Which ocean basin is a remnant of the 😒 10 points                                                                                                    |
|                                                                   | Question Which ocean basin is a remnant of the universal ocean Panthalassa?         Answer       a. Arctic         b. Atlantic       c. Indian         ✓ d. Pacific       Correct         Correct       Correct! The Pacific Ocean is closing up by subduction on all sides and is a remnant of the universal ocean Panthalassa.         Incorrect       Incorrect. The Pacific Ocean is closing up by subduction on all sides and is a remnant of the universal ocean Panthalassa. |
| ţ                                                                 | Multiple Choice: Which sea is a remnant of a larger 😵 10 points                                                                                                    |
|                                                                   | Question Which sea is a remnant of a larger ocean that has closed up?<br>Answer a. Baltic Sea b. Bering Sea c. Black Sea d. English Channel e. Red Sea                                                                                                    |

### Your Turn: Create a Test

- Create a short test with Two Questions (Fill in the Blank & Matching)
- 2. Enter Points values .

## Deployment and Grading Options

## Adding Tests to Content Areas

- 1. Access a Content Area.
- 2. From the Assessments menu, select Test.
- Select a test from the Add Test box.
- 4. Click Submit.

Ē

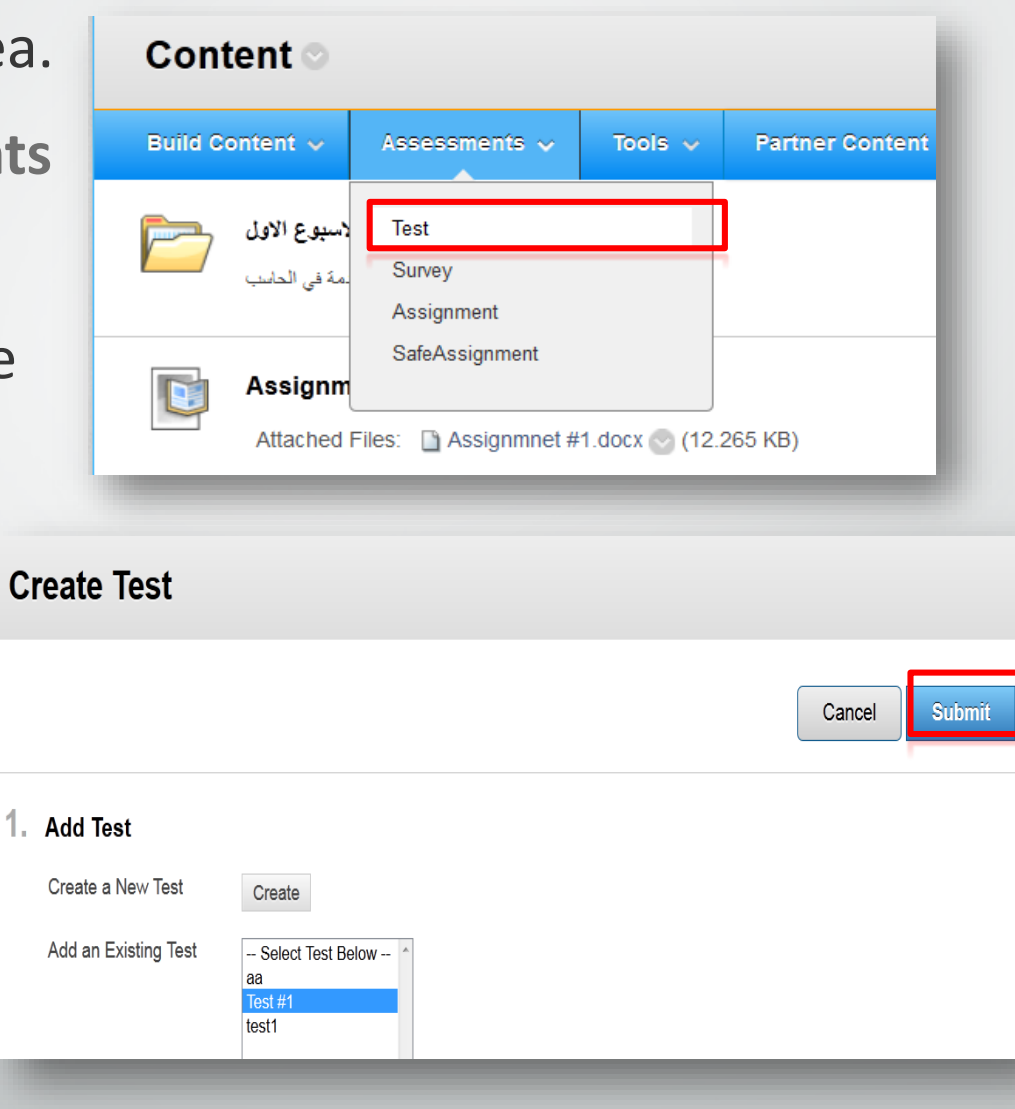

## Hint: If you don't find Test under Assessments tab in the action bar, You can show it by following the steps :

Ē

|   | COURSE MANAGEMENT               |   |                            |           |   |                   |            |                      |                           |        |
|---|---------------------------------|---|----------------------------|-----------|---|-------------------|------------|----------------------|---------------------------|--------|
| • | Control Panel                   |   |                            |           |   |                   |            |                      |                           |        |
| ► | Content Collection              | > |                            |           |   |                   |            |                      | Cance                     | Submit |
| ► | Course Tools                    |   | Tool ~                     | Availabla |   | ficible to Cueste |            | Vicible to Obcasione | Available in Contact Area |        |
| • | Evaluation                      | > | Survey                     | Available | 0 | ISIDIE IO GUESIS  | 0          |                      | Available in Content Area |        |
| ► | Grade Center                    | > | Syllabus                   |           | 0 |                   | 0          | $\Diamond$           |                           |        |
| ► | Users and Groups                |   | System Admin Support Tools |           |   |                   | 0          | $^{\circ}$           |                           | 0      |
| - | Customization                   |   | Tasks                      |           | V |                   | 0          |                      |                           | 0      |
|   | Customization                   | > | Test                       |           | 0 |                   | $\Diamond$ | $\otimes$            | (                         |        |
|   | Guest and Observer Access       |   | Tools Area                 |           | V |                   |            |                      | -                         | 0      |
|   | Properties<br>Quick Setup Guide |   | Tools Area                 |           | 0 |                   | 0          | 0                    |                           |        |
|   | Tool Availability               |   | Video                      |           | 0 |                   | 0          | 0                    |                           |        |

## **Setting Test Options**

Ę

|      | Test Opti                                                                                                    | ons                  |        |        |  |  |  |  |
|------|----------------------------------------------------------------------------------------------------|----------------------|--------|--------|--|--|--|--|
| ★ In | dicates a required f                                                                                                    | field.               | Cancel | Submit |  |  |  |  |
| 1    | Test Informa                                                                                                    | tion                 |        |        |  |  |  |  |
| *    | Name                                                                                                    | Oceanography Midterm |        |        |  |  |  |  |
|      | Choose Color of<br>Name                                                                                                    | Black                |        |        |  |  |  |  |
|      | Description                                                                                                    |                      |        |        |  |  |  |  |
|      | ▲ Normal <u> </u>                                                                                                    |                      |        |        |  |  |  |  |
|      | This test contains 50 multiple choice questions and three essay questions. You hour to complete the test and may only take it one time. Total points: 80. |                      |        |        |  |  |  |  |
|      | Path: body                                                                                                    |                      |        |        |  |  |  |  |
|      | Save as Reusa                                                                                                    | ble Object           |        |        |  |  |  |  |
|      | Open Test in New<br>Window                                                                                                    | 😑 Yes 💿 No           |        |        |  |  |  |  |
| _    |                                                                                                    |                      |        |        |  |  |  |  |

## **Setting Test Options**

- 1. Set Availability.
- Specify Attempts for majority of users .
- 3. Set Timer.
- Enable Auto-submit (if desired).
- **5. Restrict** Availability.

| Make the Link Available                                                                                                    | 💮 Yes 💿 No                                                                                                    |
|----------------------------------------------------------------------------------------------------|----------------------------------------------------------------------------------------------------|
| Add a New Announcement fo<br>Test                                                                                                    | or this 💿 Yes 💿 No                                                                                                    |
| Multiple Attempts                                                                                                    |                                                                                                    |
| Allow Unlimit                                                                                                    | ed Attempts                                                                                                    |
| Number of At                                                                                                    | tempts                                                                                                    |
| Once started, this test must                                                                                                    | be completed in one sitting.                                                                                                    |
| Once started, this test must<br>Set Timer<br>Set expected completion tim<br>60 Minutes                                                                                                    | be completed in one sitting.<br>e. Selecting this option also records completion time for this 1                                                                                                    |
| Once started, this test must<br>Set Timer<br>Set expected completion tim<br>60<br>Minutes<br>Auto-Submit                                                                                     | be completed in one sitting.<br>e. Selecting this option also records completion time for this 1                                                                                                    |
| Once started, this test must  Conce started, this test must  Set Expected completion time  60 Minutes  Auto-Submit  OFF  ON  OFF The user is                                                 | be completed in one sitting.<br>e. Selecting this option also records completion time for this 1                                                                                                    |
| Once started, this test must  Set Timer  Set expected completion tim  60 Minutes  Auto-Submit  OFF ON  OFF: The user is  ON: Test will sau                                                   | be completed in one sitting.<br>e. Selecting this option also records completion time for this<br>given the option to continue after time expires.<br>e and submit automatically when time expires.  |
| Once started, this test must  Set Timer  Set expected completion tim  60 Minutes  Auto-Submit  OFF ON  OFF: The user is  ON: Test will sav                                                   | be completed in one sitting.<br>e. Selecting this option also records completion time for this<br>given the option to continue after time expires.<br>we and submit automatically when time expires. |
| Once started, this test must<br>✓ Set Timer<br>Set expected completion tim<br>60 Minutes<br>Auto-Submit<br>○ OFF ◎ ON<br>OFF: The user is<br>ON: Test will sau<br>■ Display After 05/13/2013 | be completed in one sitting.<br>e. Selecting this option also records completion time for this<br>given the option to continue after time expires.<br>te and submit automatically when time expires. |

### Your Turn: Deploy Your Test

- 1. Ensure **Edit Mode** is **ON**, and access the Content Area where the test will be added.
- 2. On the Action Bar, from the **Assessment** contextual menu, select **Test**.
- 3. On the Add Test page, select a test from the Add Test box.
- 4. Click Submit.
- 5. Select relevant Test Options.
- 6. Check the student view.

## **Viewing and Grading Tests**

#### 1. On the Control Panel, click Grade Center – Full Grade Center.

|   | COURSE MANAGEMENT  |
|---|--------------------|
| Ŧ | Control Panel      |
| Þ | Content Collection |
| Þ | Course Tools       |
| Þ | Evaluation         |
| T | Grade Center       |
|   | Needs Grading      |
|   | Full Grade Center  |
|   | Assignments        |
|   | Tests              |
|   |                    |

## **Grade Center**

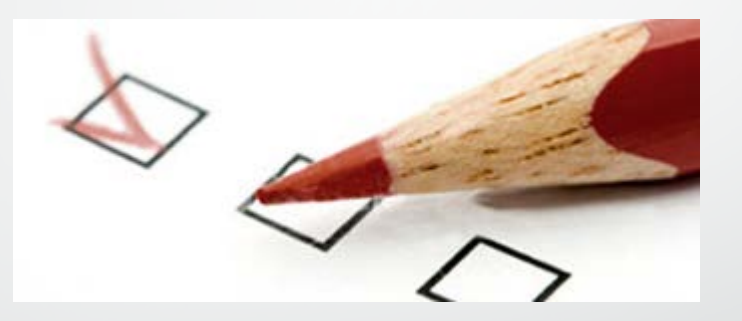

- Full Grade Center .
- Needs Grading .

### **The Grade Center Interface**

 The Grade Center is made up of rows and columns of student information and gradable items. Cells in the grid contain data specific to corresponding students.

#### Grade Center : Full Grade Center ©

In the screen reader view, the table is static and grades may be entered on the Grade Details page accessed by selecting the table cell for the grade. In the interactive view of the Grade Center, grades can be typed directly in the cells. Use the arrow keys or the tab key to navigate through the Grade Center and the Enter key to submit a grade. More Help

| Create Column                          | Create Calcula | ted Column 🗸  | Manage 🗸       | Reports 🗸      | 11111            | 111111         | 111111            | Filt          | er | Discover Content                                                               | Work Offline 🗸    |
|----------------------------------------|----------------|---------------|----------------|----------------|------------------|----------------|-------------------|---------------|----|--------------------------------------------------------------------------------|-------------------|
| → Move To Top<br>Grade Information Bar | Email 📚        |               |                |                |                  | Sort           | Columns By: Layou | ut Position 📎 |    | User Unavailable<br>Column Not Visil<br>Completed<br>Needs Grading<br>Override | e<br>ble to Users |
| Last Name                              | First Name     | V Last Access | 🖉 Planet Paper | Blog Sample (C | Orientation Qui: | Monday Night N | Assignment 02     | Practice Qui  |    | Attempt in Progr                                                               | ess               |
| 🗐 DabneyDemo                           | DabneyDemo     | May 10, 2013  |                | 6              | 0                | 94)<br>14      | 85.00             | 52            |    | Grade Exempted                                                                 | d for this User   |
| 🔲 User                                 | Demo           | May 14, 2013  |                |                | <b>6</b> 9       | 10.00          | 85.00             | 0             | θ  | Error                                                                          |                   |
| Selected Rows: 0                       | Email 🚿        |               |                |                |                  |                |                   |               |    | Edit                                                                           | Icon Legend       |

## **Viewing and Grading Tests**

1. In Grade Center, locate the cell for the student's test containing a score or an exclamation mark. The exclamation mark appears when a test requires review (i.e. short answer questions).

| Grade C<br>Create Column | Center 🗵<br>Create Calculat | ed Column ≽     | Manage ⊗ Rej      | ports 💝                 | Work Offline ≫<br>Discover Content |
|--------------------------|-----------------------------|-----------------|-------------------|-------------------------|------------------------------------|
| Current View: Full Gr    | rade Center 📎 Set           | as Default Sor  | t Columns By: Lay | rout Position $\otimes$ | Order: Ascending                   |
| Grade Information Bar    |                             |                 |                   |                         |                                    |
| Move To Top              | Email                       |                 |                   |                         | Icon Legend                        |
| E Last Name              | First Name 🛛 🗵              | Chapter 1 Tes 🗵 | Oceans in the 🗵   | Chapter 2 Tes           | 🗵 Chapter 3 Tes 🗵                  |
| 🔲 Akbar                  | Mina                        | -               | 25.00             | -                       |                                    |
| 🖯 Brown                  | Tony                        | 50.00           | -                 | 32.50                   | 2                                  |
| 😑 Casper                 | Chris                       | 40.00           | 20.00             | 15.00                   |                                    |
|                          |                             |                 |                   |                         |                                    |

### **Viewing and Grading Tests**

- 2. Move the mouse pointer over the cell to see the Action Link.
- 3. Click the Action Link to access the contextual menu.
- 4. Select View Grade Details.

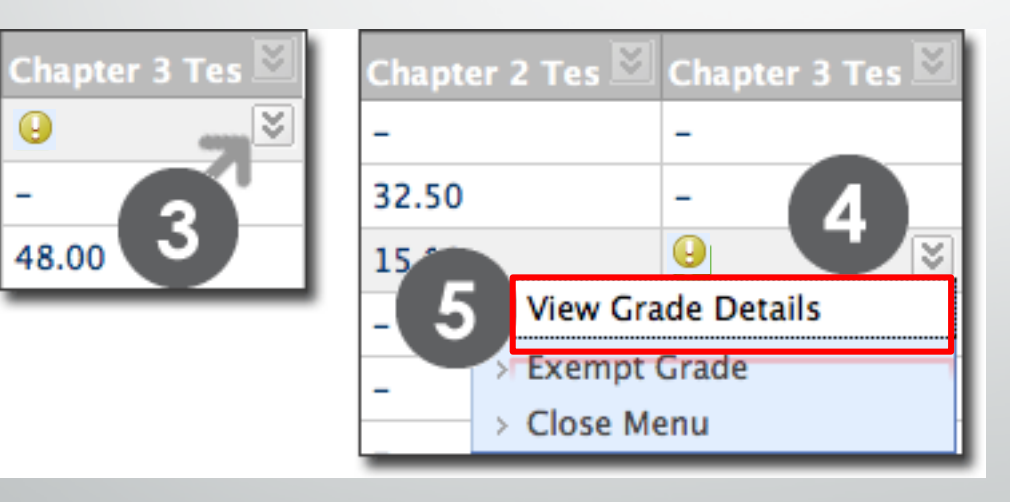

#### View Grade Details

- Exempt
- Manual Override.
- Attempts ( Clear Grade Ignore )

### Viewing & Grading Tests

#### 5. On the Grade Details page, Select View Attempts.

| Grade Details                                                                           |                                                                                                    |                                          |                                                                  |                                |                           |                           |      |
|-----------------------------------------------------------------------------------------|----------------------------------------------------------------------------------------------------|------------------------------------------|------------------------------------------------------------------|--------------------------------|---------------------------|---------------------------|------|
|                                                                                         |                                                                                                    |                                          |                                                                  |                                |                           |                           | Jum  |
| User Manuals_update Students (                                                          | s.update) < > Column Assign                                                                                                    | ment 1 (Assi                             | gnment) < >                                                      |                                |                           |                           |      |
| Current Grade: Attempts Manual Override                                                 | Needs Grading () out of 10 point:         Grade based on Last Graded Attempt         Due: None         Calculated Grade         View Attempts         Column Details         Grade History | s Exempt                                 |                                                                  |                                |                           |                           |      |
|                                                                                         |                                                                                                    |                                          |                                                                  |                                | De                        | elete Last Attempt        | Go   |
| Jun 15, 2014 10:32:06 AM                                                                | Jun 15, 2014 10:32:06 AM<br>(Needs Grading)                                                                                                    | Value                                    | Feedback to User                                                 | Grading Notes                  | Grade Attempt Clear Atten | mpt Ignore Attempt Edit G | rade |
| This user has submitted the maximum num<br>Alternatively, you can mark an existing atte | iber of attempts allowed for this assignment. You m<br>mpt as Ignored (Ignored Attempts are not counted                                                                                    | ay allow this stud-<br>against the maxin | ent to submit an additional attempt.<br>num number of attempts). | Allow<br>Additional<br>Attempt |                           |                           |      |

## Viewing & Grading Tests

6. On the Grade Test page, review the student's answers, grade any questions that require manual grading, and enter Feedback, if desired. 7. Click Submit. You are returned to the Grade

Details page.

| Grad               | de Test Chapter 3 Test                                                                                                    |
|--------------------|----------------------------------------------------------------------------------------------------|
| Name               | Chapter 3 Test                                                                                                    |
| User               | Chris Casper                                                                                                    |
| Status             | Needs Grading                                                                                                    |
| Score              | 0 out of 50 points                                                                                                    |
| Instructions       | You will have 30 minutes to finish this test and you may only take it once.                                                                                                    |
|                    | It is worth 50 points.                                                                                                    |
| Clear Attempt      | Click Clear Attempt to clear this user's attempt.                                                                                                    |
| Comments           | Edit Feedback Cancel Submit                                                                                                    |
| Questi             | ion 1: Multiple Choice 10 out of 10 points                                                                                                    |
| Wha                | at are beaches generally composed of?                                                                                                    |
| Giv                | ven Answer: 🗾 Sand                                                                                                    |
| Co                 | nrrect Answer: 🛃 Sand                                                                                                    |
| Questi             | ion 2: Multiple Choice 10 out of 10 points                                                                                                    |
| Wha                | at is the last remnant of an eroded headland called?                                                                                                    |
| Giv                | ven Answer: 🗾 Sea stack                                                                                                    |
| Co                 | irrect Answer: 🔽 Sea stack                                                                                                    |
| Question 3:        | : Essay 30 out of 30 points                                                                                                    |
| Explain w          | hat a tombolo is and where you might find one.                                                                                                    |
| Given<br>Answer:   | A tombolo is a deposition landform such as a spit or bar which is attached to the mainland<br>a narrow piece of land. They usually form because the island causes wave refraction,<br>depositing sand and shingle moved by longshore drift in each direction around the island<br>where the waves meet. |
|                    | The offshore hill, or stack, bends the incoming waves around it so that their energy sweep<br>sand onto the tombolo from both sides. Once the stack erodes down to the waterline, the<br>tombolo will disappear. Stacks don't last long, and that's why tombolos are uncommon.                          |
|                    | Famous tombolos are found in Chesil Beach, England and Howth Head, Ireland.                                                                                                    |
| Correct<br>Answer: | ✓ A tombolo is a ridge of sand that connects an island to the mainland. We have viewed th satellite image of the Chesil Beach in Dorset, England, showing how narrow that strip of la is.                                                                                                    |
| Feedback:          | Ap Lei Pai in Hong Kong's waters<br>Stockton Island in Wisconsin                                                                                                    |
|                    | Normal <u>J</u> J Times New Roman <u>J</u> B I <u>U</u> abe x <sub>2</sub> x <sup>2</sup> ≣ ≡ ≡ ∰                                                                                                    |
|                    | You have demonstrated you understand this ocean term. Well done.                                                                                                    |

#### Viewing SafeAssignments :

- On the Control Panel, expand the Course Tools section and click SafeAssign.
- Click SafeAssign Items. A list of submitted papers appears.

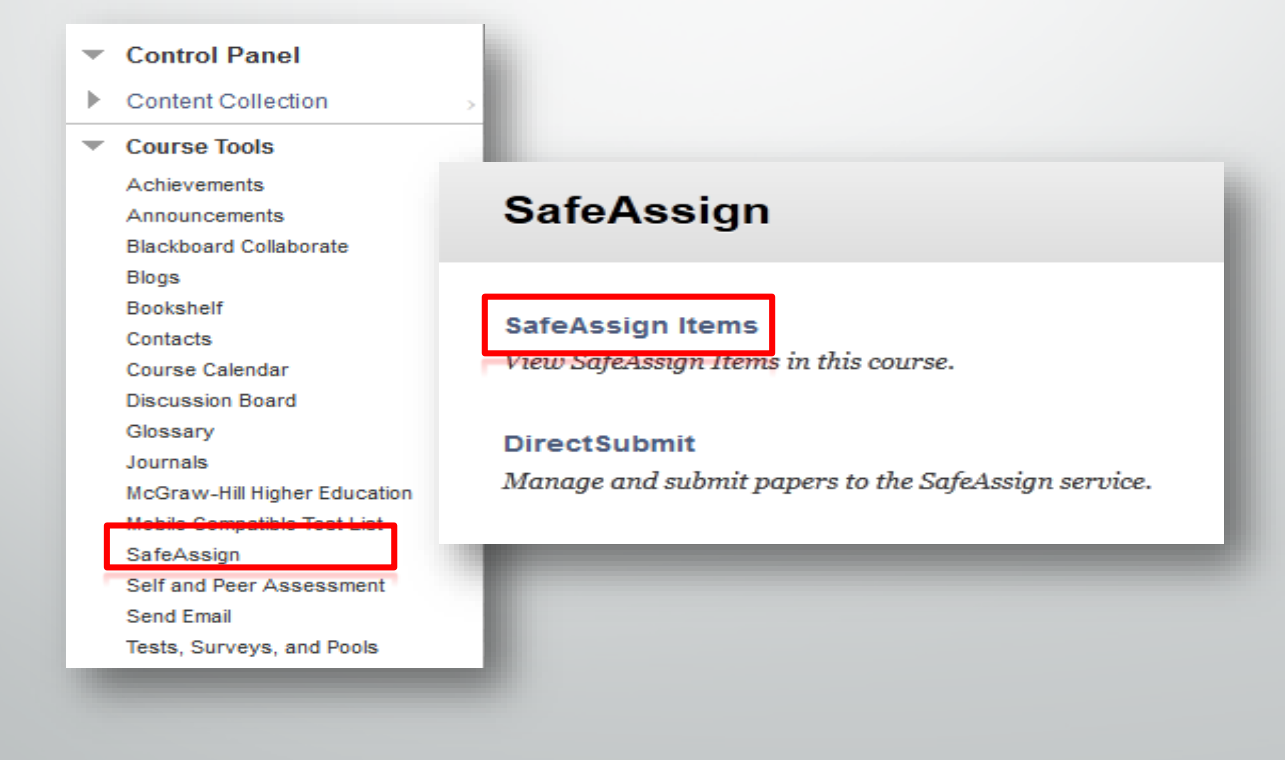

#### Grading SafeAssignments :

- Locate the cell for a student's submitted SafeAssignment.
- Access the cell's contextual menu and select Attempt.

| →     Move To Top     Email ≤     Sort Columns By:     Layout Positi       Grade Information Bar     ■     Last Name     First Name     Assign: Photo     Assign: Celest     Planet Planet | ion 😸 |
|----------------------------------------------------------------------------------------------------|-------|
| Last Name First Name Assign: Photo Assign: Celest Planet P                                                                                                    |       |
|                                                                                                    | aper  |
| 🗆 Brown Tony 😡 🚱                                                                                                    |       |
| Casper Chris 🕒                                                                                                    |       |
| Cooper Ashby                                                                                                    |       |

View the submitted
 SafeAssignment
 and determine if
 any matching
 phrases are
 properly cited.

|    | odify G                                                                    | rade                  |                                               |                                           |                                         |                                                             |                                                            |                                                                                |                                     |                              |
|----|----------------------------------------------------------------------------|-----------------------|-----------------------------------------------|-------------------------------------------|-----------------------------------------|-------------------------------------------------------------|------------------------------------------------------------|--------------------------------------------------------------------------------|-------------------------------------|------------------------------|
|    |                                                                            |                       |                                               |                                           |                                         |                                                             |                                                            | Ca                                                                             | incel                               | Submit                       |
| 1. | Assignme                                                                   | nt Info               | rmation                                       | n                                         |                                         |                                                             |                                                            |                                                                                |                                     |                              |
|    | Name                                                                       |                       | Summari                                       | ze a The                                  | eory (Si                                | afeAssignme                                                 | nt)                                                        |                                                                                |                                     |                              |
|    | Description                                                                |                       | Summari<br>doing a s<br>major hig<br>seconds. | ze one o<br>script for<br>ghlightsif not, | of the r<br>r a one<br>. Read<br>you ne | major theorie<br>-minute You<br>your summa:<br>ed to be mor | s presented<br>Tube video,<br>y aloud to s<br>e brief! Goo | in your textbook. In<br>so you have time to<br>ee if you can compl<br>od Luck! | nagine tř<br>include<br>ete it in f | at you are<br>only the<br>50 |
| 2. | Student's                                                                  | Work                  |                                               |                                           | ļ                                       |                                                             |                                                            |                                                                                |                                     |                              |
|    | Student<br>ID                                                              | Name                  | 3                                             | Fext                                      | File                                    | Matching                                                    | SA<br>Report                                               | Submitted                                                                      |                                     |                              |
|    |                                                                            | Beth<br>Peterse       | on                                            |                                           | *                                       | 0%                                                          | 5                                                          | Thu, Dec 26, 201<br>02:10 PM                                                   | 3,                                  | Clear<br>Attempt             |
| 3. | Modify Gr<br>Points Possib<br>Grade                                        | ade<br>le             | 50.0                                          | D                                         |                                         |                                                             |                                                            |                                                                                |                                     |                              |
|    |                                                                            |                       |                                               |                                           |                                         |                                                             |                                                            |                                                                                |                                     |                              |
| 4. | Feedback                                                                   | to Stud               | dent                                          |                                           |                                         |                                                             |                                                            |                                                                                |                                     |                              |
| 1. | Feedback<br>Comments                                                       | to Stud               | dent                                          |                                           |                                         |                                                             |                                                            |                                                                                |                                     |                              |
| 1. | Feedback<br>Comments<br>T T T                                              | to Stud               | agraph -                                      | Arial                                     |                                         | - 3 (12pt)                                                  | • ≣ •                                                      | ∃ · T · Ø ·                                                                    | 0                                   | 1 2 *                        |
| 1. | Feedback<br>Comments<br>T T T<br>& D                                       | T Para<br>Q in        | agraph →                                      | Arial                                     | 19                                      | • 3 (12pt)                                                  | •≡•<br>864                                                 | E · T · ∕ ·<br>•                                                               | @ 5<br>> ·                          | 1 % *                        |
| 4. | Feedback<br>Comments<br>T T T<br>& D<br>D<br>g f <sub>x</sub> ¶            | T Pan<br>Q in<br>44 © | agraph →<br>CI II II<br>© & II                | Arial                                     | 1 12                                    | • 3 (12pt)                                                  | • = •<br>8/2 •<br>1 = 01                                   | E • T • • • •                                                                  | æ 5<br>>-                           | 1188                         |
| 4. | Feedback<br>Comments<br>T T T<br>& D<br>D<br>g f <sub>x</sub> T<br>Path: p | T Pan<br>Q ©<br>C     | agraph -<br>n ≣ I<br>© \$ I                   | Arial                                     | 1 1                                     | - 3 (12pt)                                                  | •≡•<br>2244                                                | E • T • ₽ •<br>♥                                                               | e 5                                 | ¥ i X ≈                      |

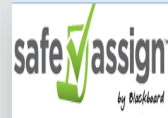

Ē

Hardware and software work together in digital devices and systems to provide computerized functionality.

Hardware includes the physical components, such as the motherboard, chips, memory, and hard drives, while software includes the programs. Though both are most often associated with computers, software also runs on other hardware, such as cellular phones, personal digital assistants (PDAs), Global Positioning Satellite (GPS) units, medical equipment, and air traffic control systems. Modern cash registers are also computerized with software to better organize sales-related issues like inventory, tax, and coupon discounts. Hardware and software are constantly improving in a kind of leapfrog fashion.

The former is most often the bottleneck when it comes to data transfer speeds, or how fast a program can work. Therefore, as hardware improves, it becomes capable of running more robust programs. Old hardware from just ten years ago may not run current software, as the programs might be designed to take advantage of hardware in ways that older pieces of equipment cannot support.

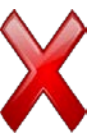

#### SEU2014 - SEU TRAINING COURSE

SafeAssignment 1 Manuals\_update Students on Thu, Jun 19 2014, 10:46 AM

2

Submission ID: 55171423

100%

## Comments

Q1.docx

Word Count: 164 Attachment ID: 75617496

Hardware is the actual components that your computer is made of: ram, rom, motherboard, modern, wireless chip etc. Software is any program that you load onto a computer: the operating system (Windows, Linux) games or applications.

Citations (1/1)

Select Sources & Resubmit
 http://www.wisegeek.com/...

A

R

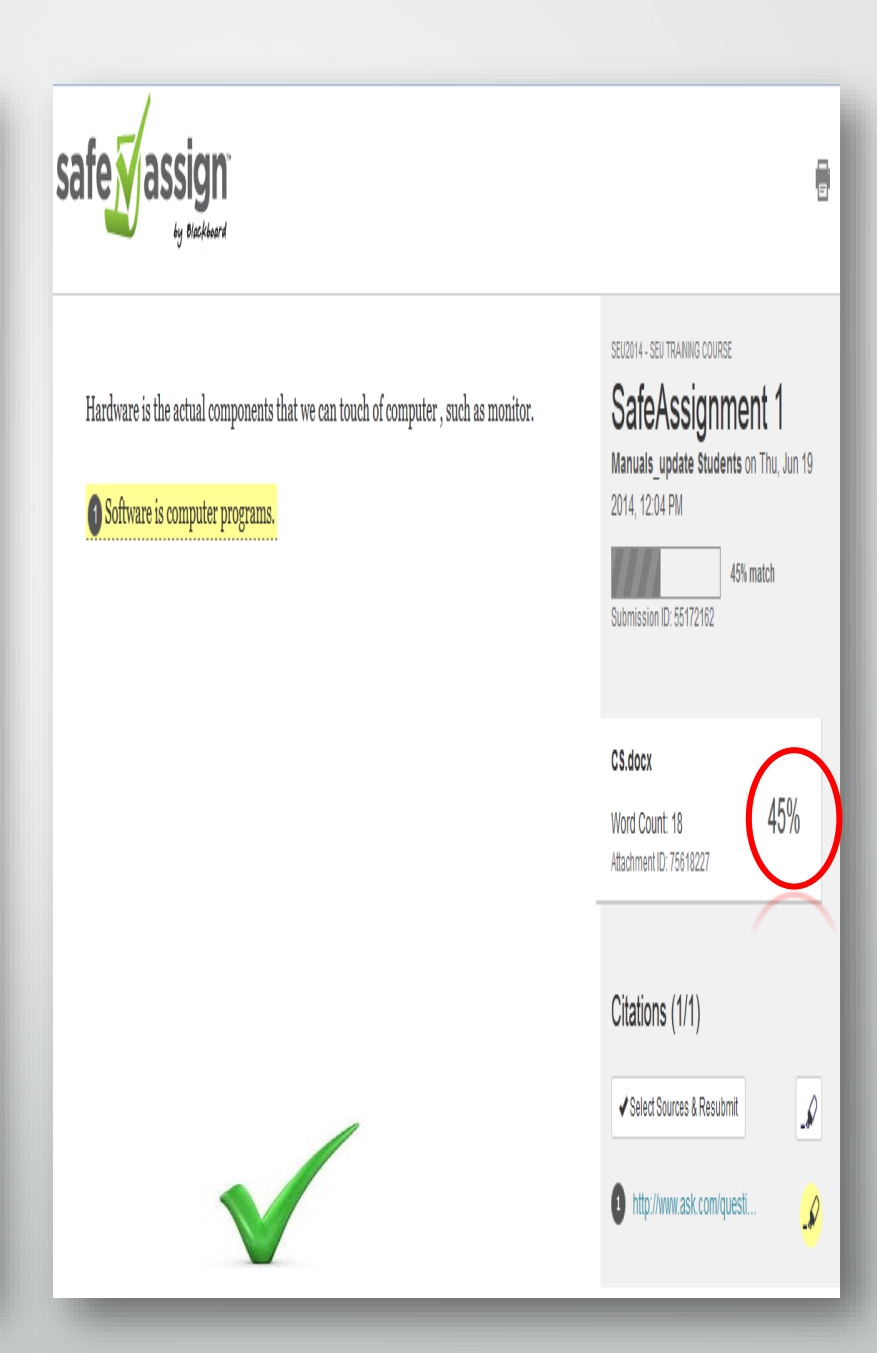

## **Managing the Grade Center**

## Hiding and Showing Students / Rows

 You can hide columns and rows to focus on specific data. When you hide information, the data is retained.

Ē

| Students         | Manuals_update s                  | s.update |  |  |  |
|------------------|-----------------------------------|----------|--|--|--|
| Selected Rows: 1 |                                   | X        |  |  |  |
| Move To Top      | Hide Other Rows                   |          |  |  |  |
|                  | View User Statistics              |          |  |  |  |
|                  | Browse Adaptive Release<br>Status |          |  |  |  |
|                  | Email User                        |          |  |  |  |
|                  | Hide Row                          |          |  |  |  |
|                  |                                   |          |  |  |  |

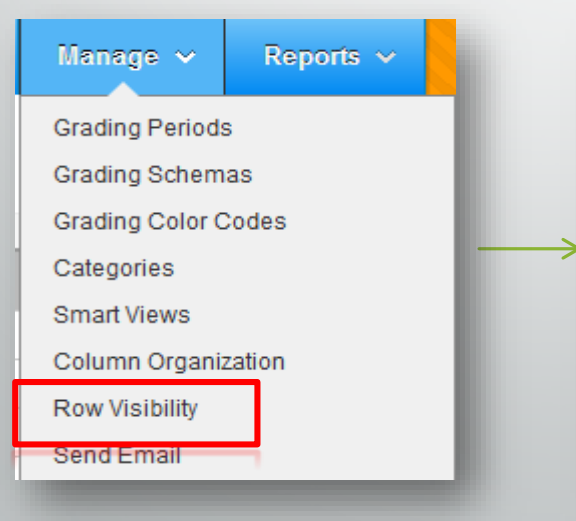

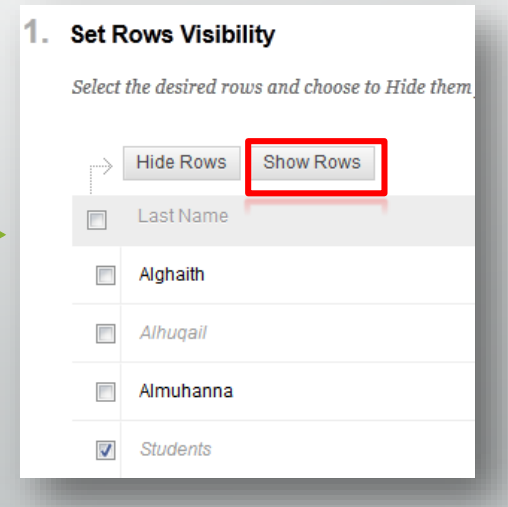

## **Organizing the Grade Center**

 Access the Column Organization page by clicking Manage on the Action Bar to access the drop-down list.

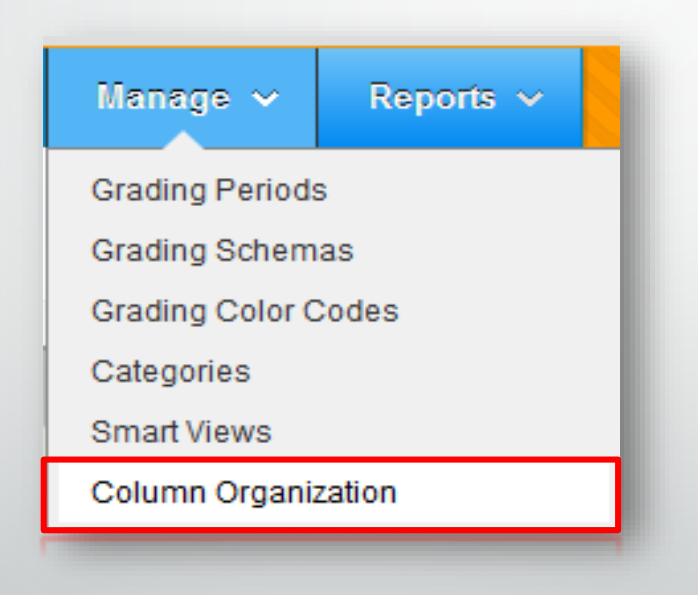

### Your Turn: Organize the Grade Center

- **1.** Enter your practice course in which you are the instructor
- 2. Organize your full grade center view to have the following columns frozen:
  - First Name
  - Last Name
  - Last Access
- **3.** Hide the following columns:
  - Availability
  - Student ID
  - Username
- **4.** Hide one of the students who've dropped the course .
- 5. Use the drag and drop capabilities to rearrange the columns.
- 6. Return to the Grade Center and note the changes.

#### Working Offline with Grade Center :

 Instructors can perform offline grading and import grades into the Grade Center. They can also upload grades from external sources such as an Excel spreadsheet.

#### Grade Center : Full Grade Center O

When screen reader mode is on the table is static, and grades may be entered on the Grade Details page, accessed by selecting the table cell for the grade. When screen reader mode is off, grades can be typed directly into the cells on the Grade Center page. To enter a grade: click the cell, type the grade value, and press the Enter key to submit. Use the arrow keys or the tab key to navigate through the Grade Center. More Help

| Create Column | Create Calculated Column 🗸 | Manage 🗸 | Reports v |                                 | Filter   | Work Offline 🗸 |
|---------------|----------------------------|----------|-----------|---------------------------------|----------|----------------|
|               |                            |          |           |                                 | Upload   |                |
| → Move To Top | Email 💝                    |          |           | Sort Columns By: Layout Positio | Download |                |

### **Download Grades**

| Il or partial data can be dou<br>ades can be changed and ad<br>mment feature or the Manu                                                               | <b>S</b><br>unloaded from the Grade Center and saved to your computer or a Content Collect<br>ided offline and later uploaded to the Grade Center. In addition, you can edit com<br>ally Override tab on the Grade Details page. <u>More Help</u> | tion folder. Once downloaded,<br>uments accessed through the Quick                                                                                                    |
|----------------------------------------------------------------------------------------------------|----------------------------------------------------------------------------------------------------|----------------------------------------------------------------------------------------------------|
|                                                                                                    |                                                                                                    | Cancel                                                                                                    |
| Data                                                                                                    |                                                                                                    |                                                                                                    |
| Select Data to Download                                                                                                    | Full Grade Center     Selected Column Weighted Total      Include Comments for this Column     User Information Only                                                                                                    |                                                                                                    |
| 2. Options                                                                                                    |                                                                                                    |                                                                                                    |
| Choose either the tab delimite<br>to third-party applications th                                                                                       | ed (XLS) or comma delimited (.CSV) delimiter type to open the file directly in Microsoft Exce<br>at do not support Excel.                                                                                                    | el. Select comma delimited for importing                                                                                                    |
|                                                                                                    |                                                                                                    |                                                                                                    |
| Delimiter Type Include Hidden Information                                                                                                    | Comma      Tab     Yes      No     Hidden information includes columns and usars that have been hidden from view                                                                                                    | Download Grades                                                                                                    |
| Delimiter Type Include Hidden Information                                                                                                    | Comma      Tab     Yes      No     Hidden information includes columns and users that have been hidden from view.                                                                                                    | Download Grades The data has been saved to a file. To download the file and work off line click Download to Open the file.                                                                                                    |
| Delimiter Type Include Hidden Information 3. Save Location                                                                                             | Comma      Tab     Yes      No     Hidden information includes columns and users that have been hidden from view.                                                                                                    | Download Grades The data has been saved to a file. To download the file and work off line click Download to Open the file. DOWNLOAD Opening gc_SEU2014_fullgc_2014-06-19-12-34-07.xls                                                                                                    |
| Delimiter Type<br>Include Hidden Information<br>3. Save Location<br>Select where to save the file.<br>Download Location                                | Comma Tab Yes No Hidden Information Includes columns and users that have been hidden from view.  My Computer Content Collection Browse                                                                                                    | Download Grades The data has been saved to a file. To download the file and work off line click Download to Open the file. DOWNLOAD Opening gc_SEU2014_fullgc_2014-06-19-12-34-07.xls You have chosen to open: @ gc_SEU2014_fullgc_2014-06-19-12-34-07.xls which is: Microsoft Excel 97-2003 Worksheet from: https://ms.seu.edu.sa                                                                                                    |
| Delimiter Type<br>Include Hidden Information<br>3. Save Location<br>Select where to save the file.<br>Download Location                                | Comma      Tab     Yes      No Hidden information includes columns and users that have been hidden from view.      My Computer     Content Collection     Browse                                                                                  | Download Grades The data has been saved to a file. To download the file and work off line click Download to Open the file. DOWNLOAD Opening gc_SEU2014_fullgc_2014-06-19-12-34-07.xls You have chosen to open: Gg_gc_SEU2014_fullgc_2014-06-19-12-34-07.xls which is: Microsoft Excel 97-2003 Worksheet from: https://Ims.seu.edu.sa What should Firefox do with this file?                                                                                                   |
| Delimiter Type Include Hidden Information 3. Save Location Select where to save the file. Download Location 4. Submit Click Submit to proceed. Click   | Comma Tab Tab Tab Tidden information includes columns and users that have been hidden from view.  My Computer Content Collection Browse                                                                                                    | Download Grades The data has been saved to a file. To download the file and work off line click Download to Open the file. DOWNLOAD Opening gc_SEU2014_fullgc_2014-06-19-12-34-07.xls You have chosen to open: gc_SEU2014_fullgc_2014-06-19-12-34-07.xls which is: Microsoft Excel 97-2003 Worksheet from: https://lms.seu.edu.sa What should Firefox do with this file? Qpen with Microsoft Excel (default) Save File                                                        |
| Delimiter Type Include Hidden Information  3. Save Location Select where to save the file. Download Location  4. Submit Click Submit to proceed. Click | Comma  Tab  Yes  No  Hidden information includes columns and users that have been hidden from view.  My Computer Content Collection Browse  K Cancel for an back                                                                                  | Download Grades The data has been saved to a file. To download the file and work off line click Download to Open the file. DOWNLOAD Opening gc_SEU2014_fullgc_2014-06-19-12-34-07.xls Vou have chosen to open: gc_SEU2014_fullgc_2014-06-19-12-34-07.xls which is: Microsoft Excel 97-2003 Worksheet from: https://lms.seu.edu.sa What should Firefox do with this file? Qpen with Microsoft Excel (default) Save File Do this gutomatically for files like this from now on. |
| Delimiter Type Include Hidden Information  3. Save Location Select where to save the file. Download Location  4. Submit Click Submit to proceed Click  | Comma  Tab  Yes  No  Hidden information includes columns and users that have been hidden from view.  My Computer Content Collection Browse  Cancel to go back                                                                                     | Download Grades The data has been saved to a file. To download the file and work off line click Download to Open the file. DOWNLOAD Opening gc_SEU2014_fullgc_2014-06-19-12-34-07.xls Vou have chosen to open: gc_SEU2014_fullgc_2014-06-19-12-34-07.xls which is: Microsoft Excel 97-2003 Worksheet from: https://Ims.seu.edu.sa What should Firefox do with this file? @                                                                                                    |

# **Upload Grades**

#### **Upload Grades** To upload grades from external sources into the Grade Center, the external file must be formatted to synch external data to the Grade Center data. Data is synched by using unique identifiers for each Student and each existing Column. Submit Cancel 1. Choose File When uploading grades, first download the Grade Center, and then edit the file with the data to be uploaded. This will help ensure that the data in the upload file is formatted correctly. 8 \* Attach File Browse Content Collection Browse My Computer Organize • Delimiter Type ● Auto ○ Comma ○ Tab Y Favorites E Desktop Downloads 2. Submit Recent places 词 Libraries Click Submit to proceed. Click Cancel to go back. Documents A Music 🔒 New Library Cancel Pictures Videos Computer SDisk (C:)

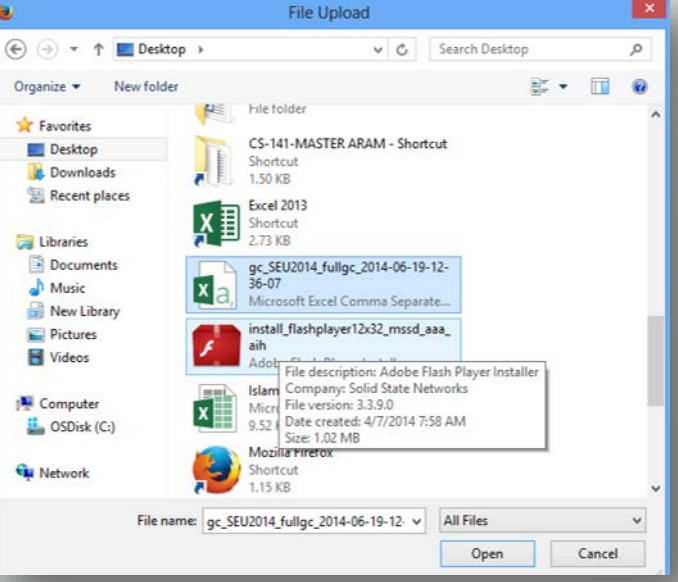

## **Reporting Grades**

- You can create printable reports to help you monitor student progress. With these reports, you can view the status of one or more students on any or all items.
- After saving your report, you can share it with students and their observers by using the Email feature in the Grade Center.

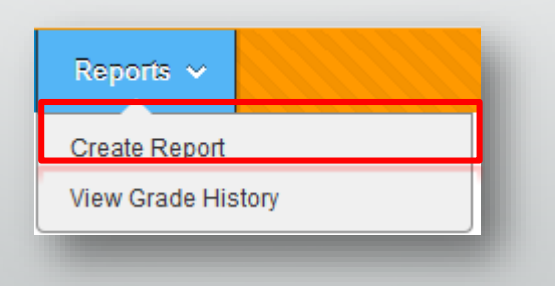

#### Print Report

Grade Center Reports can be printed using the browser's Print button. More  ${\it Help}$ 

| Student Report for Manuals_update Students | <b>SEU Home</b><br>SEU Training Course( SEU2014 )<br>June 15, 2014 |
|--------------------------------------------|--------------------------------------------------------------------|
| Grade Information                          |                                                                    |
| Item                                       | Grade                                                              |
| Weighted Total                             | •                                                                  |
| Total                                      | 85.00                                                              |
| Assignment 1                               | 10.00                                                              |
| Test-NQ                                    | 30.00                                                              |
| Test-T                                     | 45.00                                                              |
|                                            |                                                                    |
|                                            |                                                                    |
|                                            |                                                                    |
| Signature:                                 |                                                                    |
|                                            |                                                                    |
|                                            |                                                                    |

Course Evaluation & Monitoring Options

### **Course Activity Overview Report**

- The Course Activity
   Overview report
   displays overall activity
   within a single course,
   sorted by student and
   date.
- Instructor reports are limited to their courses and the students enrolled in those courses.

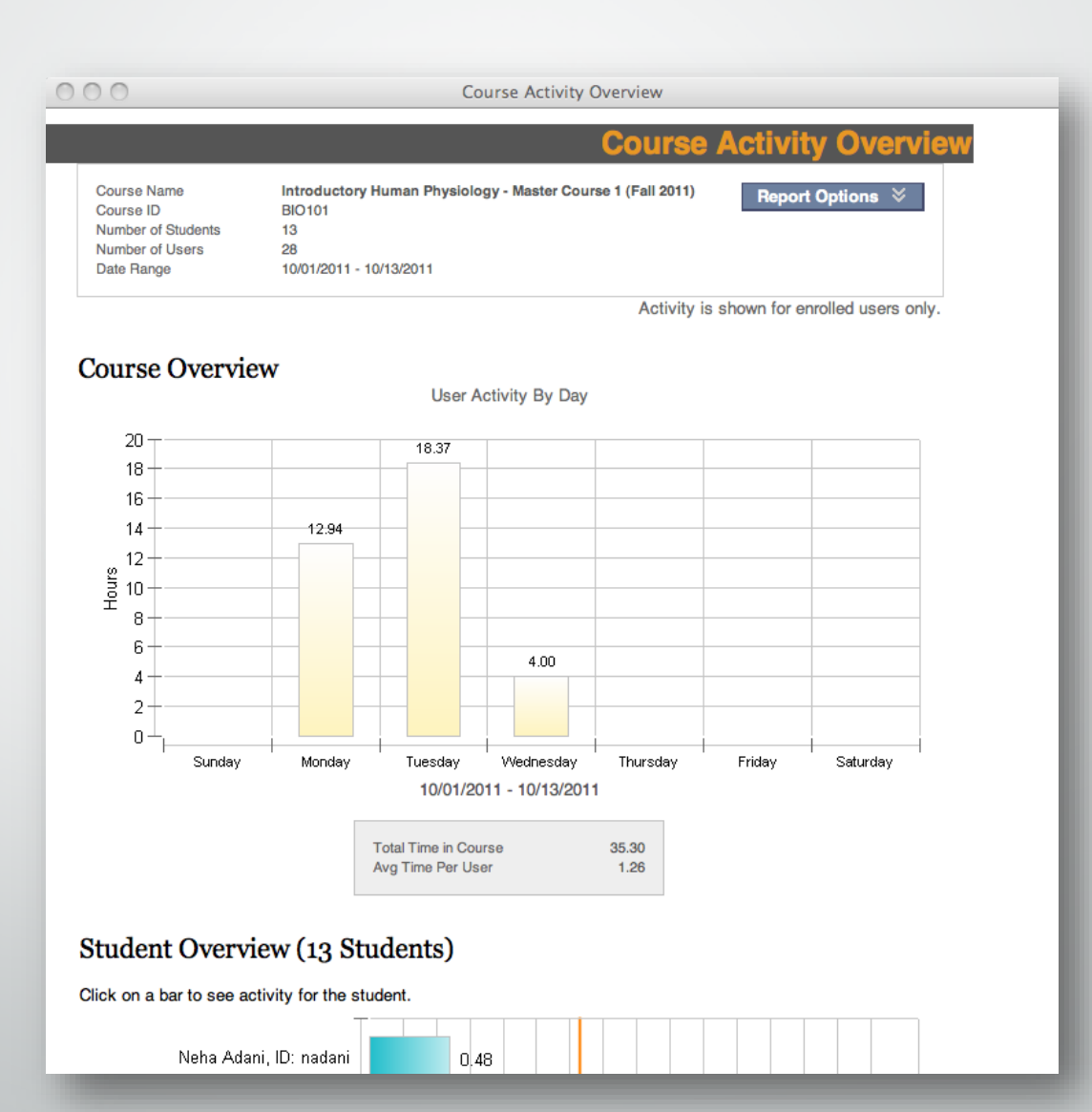

#### **Retention center**

• Monitor students in your course who are at risk.

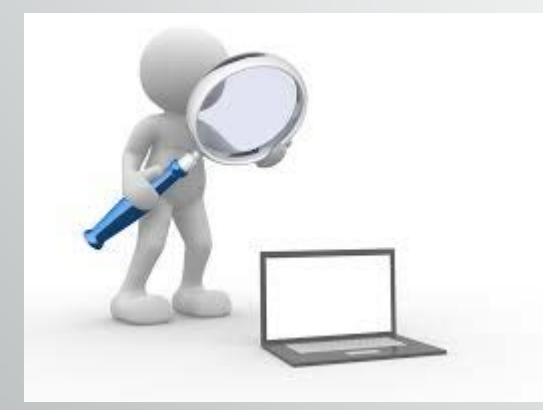

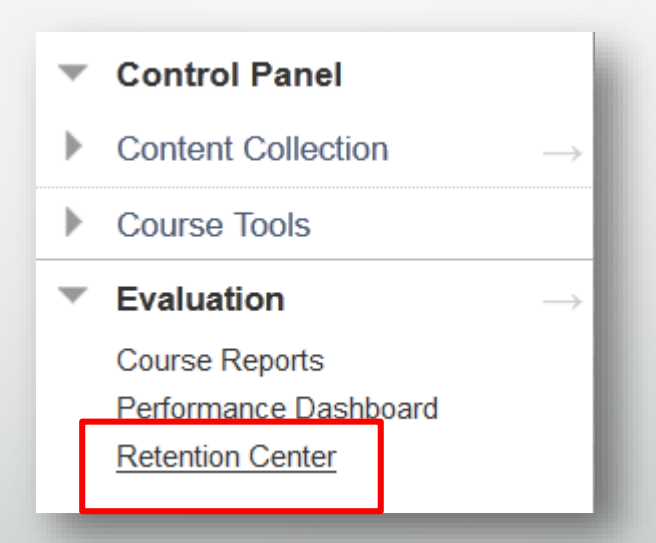

#### **Retention center**

#### **Retention Center**

The Retention Center provides an easy way for you to discover which students in your course are at risk. You can communicate with struggling students and help them take immediate action for improvement. You can also keep track of patterns over time. More Help

#### Students currently at risk

#### Students you are monitoring

|               |                     |                 |                   | 73                        | seu104                     |
|---------------|---------------------|-----------------|-------------------|---------------------------|----------------------------|
|               |                     |                 |                   | View students not at risk | Last Access                |
| STUDENT       | MISSED<br>DEADLINES | GRADES<br>ALERT | ACTIVITY<br>ALERT | ACCESS<br>ALERT           | Activity                   |
| seu104 seu104 | 0                   | 0               | •                 | •                         | Grade<br>Missed Deadli     |
| seu105 seu105 | 0                   | 0               | •                 | •                         |                            |
| seu106 seu106 | Ð                   | 0               | •                 | •                         | Other inform<br>monitoring |
| 107 107       |                     |                 |                   |                           |                            |

#### seu104 seu104 **\*** AT RISK Monitor Notify 🛛 **Risk Factors** MISSED DEADLINES None

#### $\Rightarrow$ 4 seu104 Never No Activity in Course No Grade in Course lines 0 nation you are

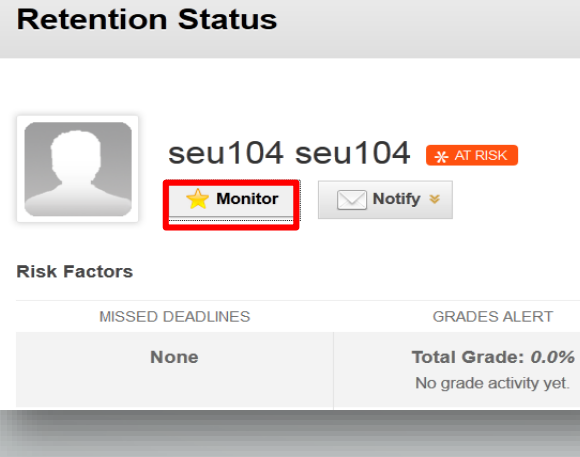

#### Customize

# **Questions?**

### Resources

### **On Demand Learning Resources**

#### **Instructors & Students:**

- Video Tutorials
- Client Shared Documents

#### http://ondemand.blackboard.com/

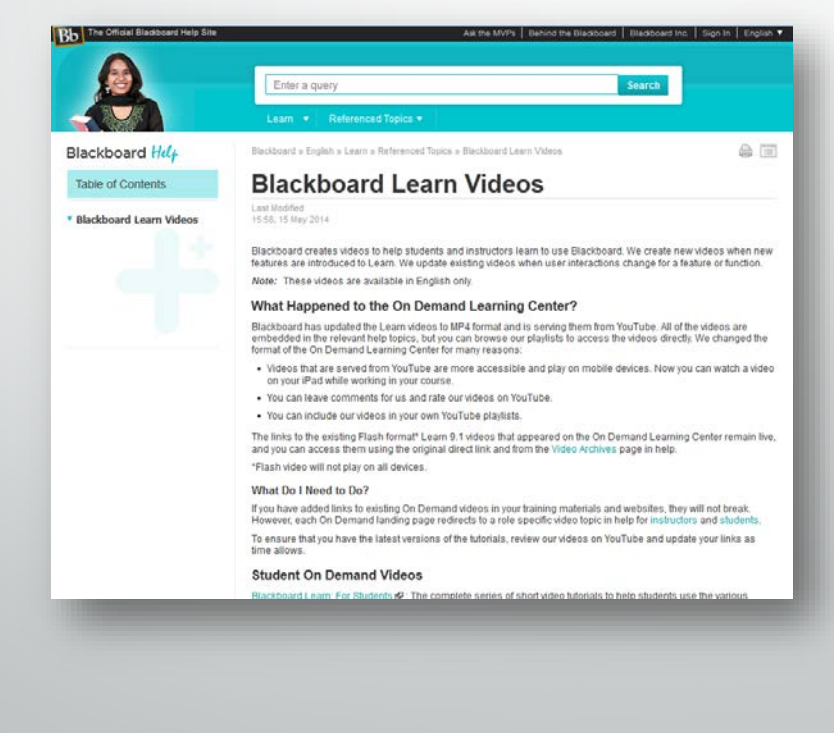

### **Blackboard Help**

#### Instructors, Students and Admin:

- New Release Info
- Supported Browser Information
- Help Manual: Key Topics, Search, All Bb Learn Topic and Details

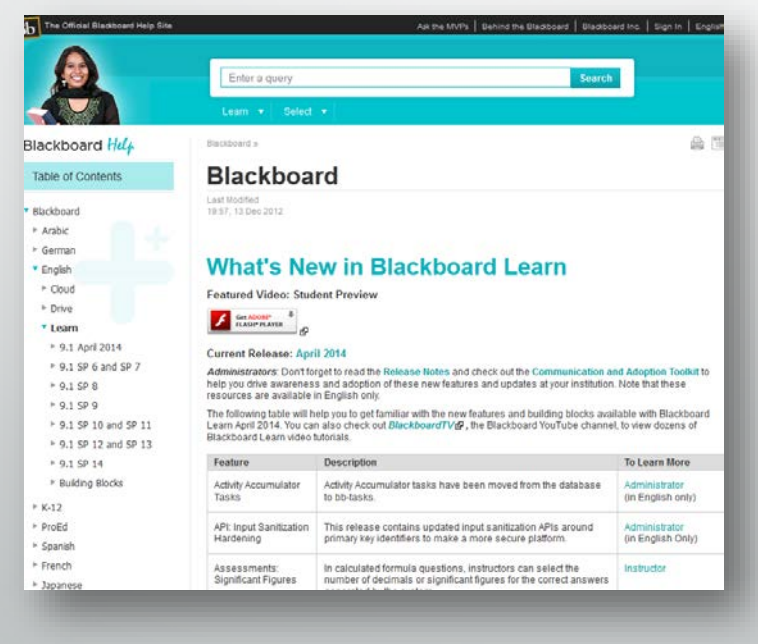

#### https://help.blackboard.com/

### Ask Dr. C

 Ask Dr. C is a free question-and-answer service moderated by a dedicated, international group of your peers, fellow Blackboard clients.

#### http://discussions.blackboard.com Blackboard Sign in at Jain ASK THE 9 **Blackboard Learn** Blackboard Collabor Who Are The MVPs? Educators and Designers . Educators and Designers Ask The MVPs is a free question System Ad istrators (IT Pro System Administrators (IT Pros. nd-answer service moderated by a Student Students doated, international group of you ers, fellow Blacktoard clients. Meet the MVPs System Administrators (IT Pros Recent Ask the MVPs Posts' Educators and Designers **Dovnipating Grades into Excel issue** How to cascade date settings? Anonymous for students, not for the What's Going On? Find out what people are saying ... instructor Customize too frame Determining Activity in Discussion Board 11 Jun 2014 Cannot view grade center (3) Michael Zimmerman replied to Downloading Orades into Excel issue in Educators and Designers Badoe Image Quality Deprades on Upload To Moolia Backpack 10 Jun 2014 Backboard Collaborate the Melisse olon posted Downloading Grades into Excel issue to Educators and Designers. Qn/off tab Alishael Zimmerman replied to How to cascade data settings? In Educators and Designers Crossdoo, LibreOffice, OpenOffice to Ryan Peterson posted Anonymous for students, not for the instructor to Educators and Designers. Add Batch users to a node 05 Kristine Putnam replied to Customize top frame in System Administrators (IT Proc What is the largest audio file I can upload UD Shannon Augustine replied to Customize too frame in System Administrators (IT Pros) onto oradebook C Lany Lambert replied to Determining Activity in Discussion Board in Educators and Designer Viewing videos on blackboard with Phone (D) Andrea MacArgel replied to Cannot view grade center in Educators and Designers. Report Total users access blackboard by 1 Los Palmer posted How to cascede date settings? to Educators and Designers amarphone\_ (2) Mark Devent replied to Badge Image Quality Degrades on Upload To Mobilia Badgadk in Educators and How to retrieve a course into BB Ver al discussions San Price Tarra of Law

### Search the Knowledge Base

A repository of articles with solutions to common problems <u>http://kb.blackboard.com</u>

• WikiKB

A repository of Knowledge Base articles with solutions to common problems.

Maintenance Center
 Current technical information about products including
 known issues, release documentation and supported server
 and client configurations.

Back to School

Resources and client best practices relating to routine system maintenance, upgrade planning and other aspects of preparing students and faculty for returning to school.

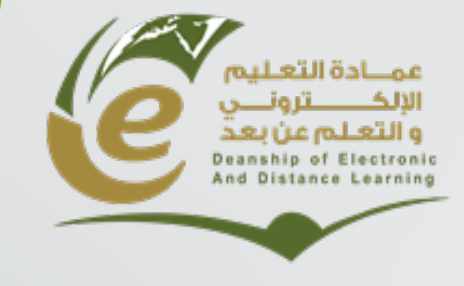

وكالة العمادة للشؤون الفنية

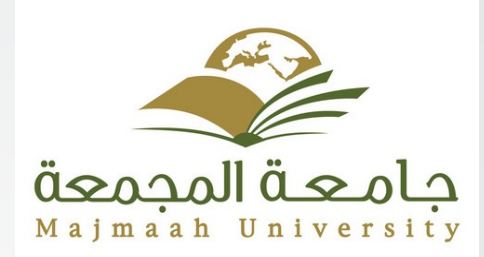

## Thank you